# Como retirar artigo do sistema (OJS) quando solicitado pelo autor

**Gildenir Carolino Santos** 

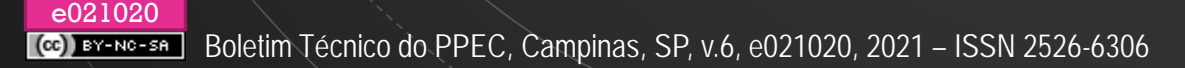

#### Nota introdutória

• O OJS não oferece no sistema um modo de você como editor retirar o artigo do sistema, quando o autor solicita.

Sendo assim, a única possibilidade permitida, é autodesignar-se no sistema, e realizar o processo de rejeição, realizando modificações no corpo do texto do e-mail, para que o autor não receba mensagem que ele foi rejeitado. Na verdade não foi, ele está sendo comunicado do arquivamento no sistema.

Dessa forma, seguir os passos apresentado nos próximos slides para adaptar-se a este processo.

Entre no sistema em Submissões, e localize o artigo por ID, sobrenome ou título e pesquise

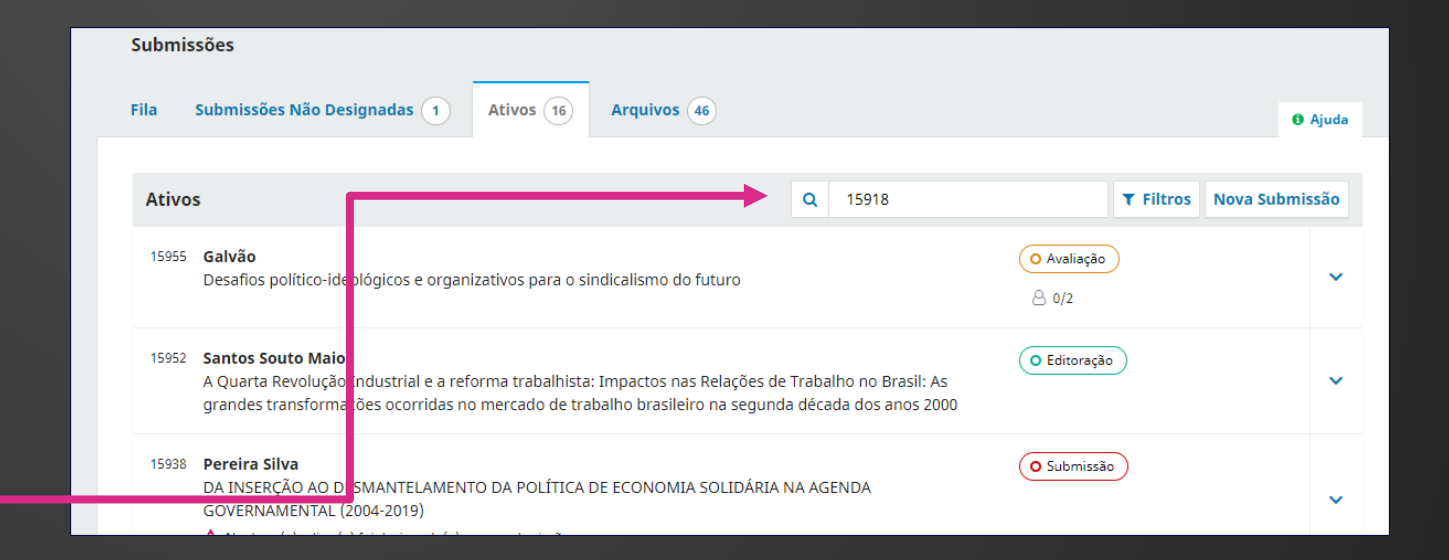

## Localizado o artigo, clique sobre o título!

| Fila Submissões Não Designadas 1 Ativo | s 1 Arquivos 46                           | 0 Aju                             |
|----------------------------------------|-------------------------------------------|-----------------------------------|
| Ativos                                 | Q 15918                                   | × <b>T</b> Filtros Nova Submissão |
| 15918 Oliveira et al.                  | e Portural diante da armadilha poelikoral | O Submissão                       |

Abrindo a tela do fluxo do trabalho, clique em Rejeitar Submissão

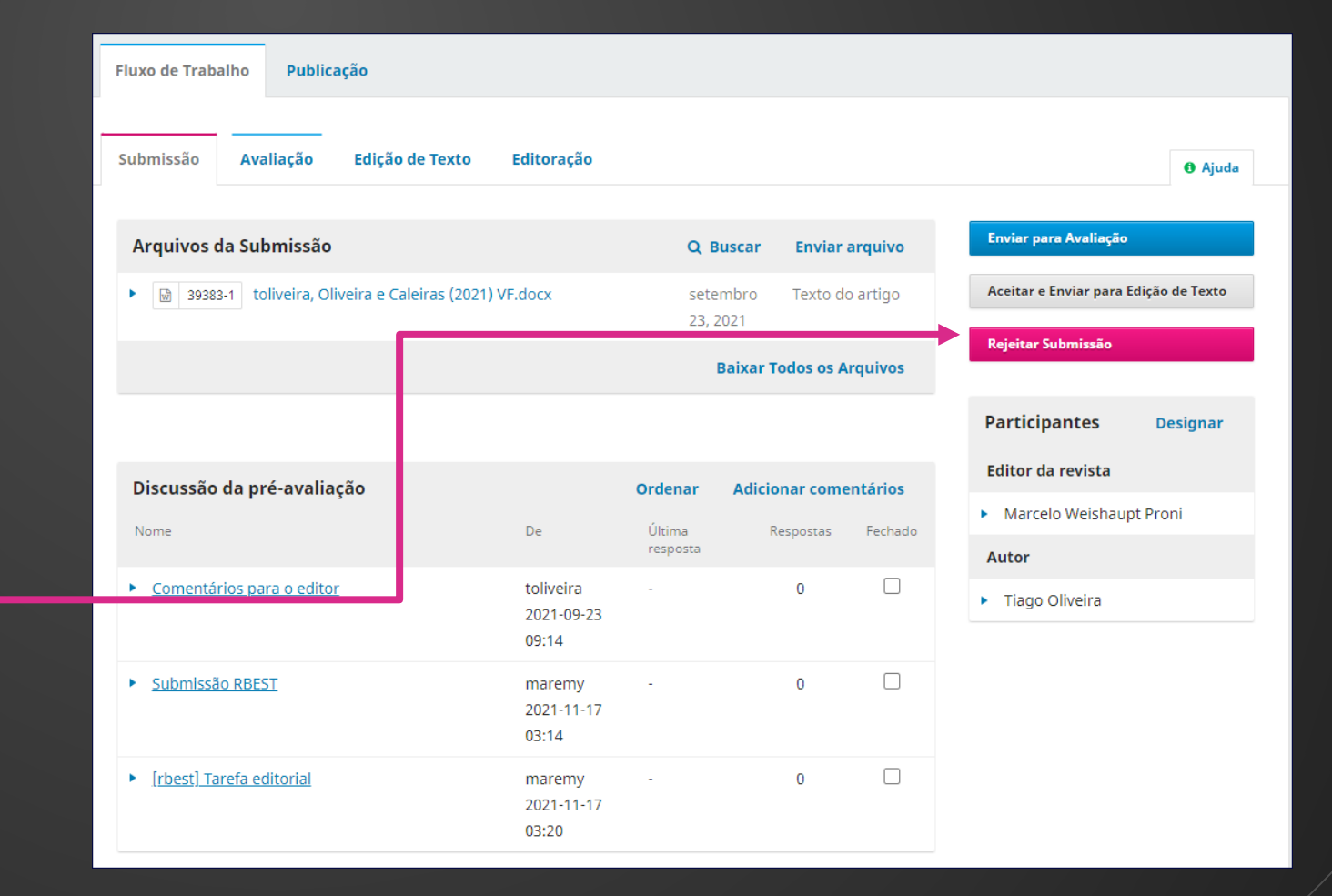

Ao clicar na Rejeição, abrirá a tela ao lado. Você pode apagar o texto e da decisão, e escrever...

|       | Rejeitar Submissão                                                                                                    | × |
|-------|----------------------------------------------------------------------------------------------------|---|
|       | <ul> <li>Enviar e-mail</li> <li>Enviar uma notificação por e-mail ao(s) autor(es): Tiago Oliveira, Jorge Caleiras</li> <li>Não enviar email ao autor</li> </ul>                                    |   |
|       |                                                                                                    |   |
|       | Tiago Oliveira, Jorge Caleiras:<br>Chegamos a uma decisão sobre sua submissão para {\$ contextName}, "Crises, Trabalho e Desproteção<br>Social: Brasil e Portugal diante da armadilha neoliberal". | Â |
|       | Gravar decisão editorial Cancelar                                                                                                    | • |
|       |                                                                                                    |   |
| solic | citação, estamos arguivando a submissão!                                                                                                    |   |

Conforme

O sistema retorna, e a submissão ficará registrada como recusada, mas na verdade estará arquivada.

| Fluxo de Trabalho Publicação                                                                                                    |                         |                    |                  |         |                                    |                           |
|----------------------------------------------------------------------------------------------------|-------------------------|--------------------|------------------|---------|------------------------------------|---------------------------|
| Submissão Avaliação Edição de Texto                                                                                                    | Editoração              |                    |                  |         |                                    | <ul> <li>Ajuda</li> </ul> |
| Arquivos da Submissão                                                                                                    |                         | Q Buse             | ar Enviar a      | arquivo | Submissão recusa                   | ida.                      |
| <ul> <li>Image: Second state of the second state of the second</li></ul> | 21) VF.docx             | setemb<br>23, 202  | ro Texto do<br>1 | artigo  | Alterar decisão                    |                           |
|                                                                                                    |                         | Bai                | xar Todos os Ai  | rquivos | Participantes                      | Designar                  |
|                                                                                                    |                         |                    |                  |         | Editor da revista                  |                           |
|                                                                                                    |                         |                    |                  |         | <ul> <li>Marcelo Weisha</li> </ul> | aupt Proni                |
| Discussão da pré-avaliação                                                                                                    |                         | Ordenar A          | dicionar come    | ntários | Autor                              |                           |
| Nome                                                                                                    | De                      | Última<br>resposta | Respostas        | Fechado | <ul> <li>Tiago Oliveira</li> </ul> |                           |
| <u>Comentários para o editor</u>                                                                                                    | toliveira<br>2021-09-23 | -                  | 0                |         |                                    |                           |

Retornando para Submissões, e consultando o ID em Arquivos, ele mostrará que estará rejeitado.

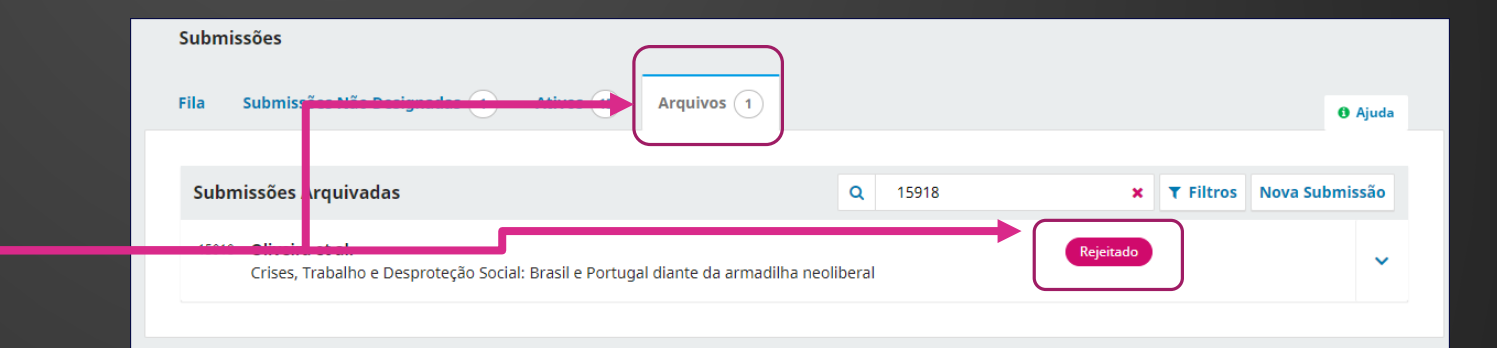

### Finalização

O OJS não permite excluir quando o artigo está em processo de Avaliação. Ele não permite apagar.

### Referência

STANFORD UNIVERSITY. Public Knowledge Project. **OJS 3**: Perguntas sobre o fluxo de trabalho editorial em Sistemas de Revistas Abertas (OJS) e Open Monograph Press (OMP). Disponível em: <u>https://docs.pkp.sfu.ca/faq/en/editorial-</u> workflow. Acesso em: 22 nov. 2021.